## **REALIZARE PRINT SCREEN**

## PE TELEFON

PE TELEFON, efectuarea comenzii PintScreen, sau Captură ecran, se poate realizeaza astfel:

- fie din comenzile butoanelor laterale prin apăsarea concomitentă a butoanelor VOLUM MINUS + ÎNCHIDERE ECRAN (se poate să fie diferit de la un dispozitiv la altul – sunt dispozitive cu un singur buton preselectat);

- fie din meniul contextual al telefonului, cel din partea superioară a ecranului, care se glisează în jos, prin apăsarea comenzii cu același nume (vezi rotundul roșu).

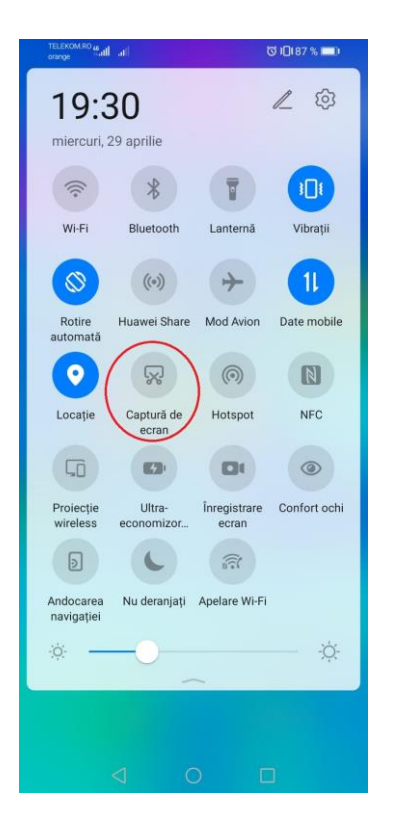

După realizarea comenzii, în memoria telefonului rămâne o imagine (în general în galeria de fișiere/imagini), pe care o puteți transmite sau stoca în telefon acolo unde doriți sau o puteți transmite către computer prin e-Mail, Messenger ..... pentru a o putea prelucra, sau direct către un e-Mail, Messenger, WathsApp etc.

Unele telefoane vă întrabă imediat ce ați realizat captura, ce doriți să faceți cu aceasta. Puteți realiza teste, transmițând colegilor/prietenilor/membrilor familiei, pentru a înțelege cum funcționează.

## PE COMPUTER (Laptop sau Desktop)

Se deschide fereastra pe care dorim să o imortalizăm prin PrintScreen și se apasă butonul "**PrtCs**", de pe tastatură.

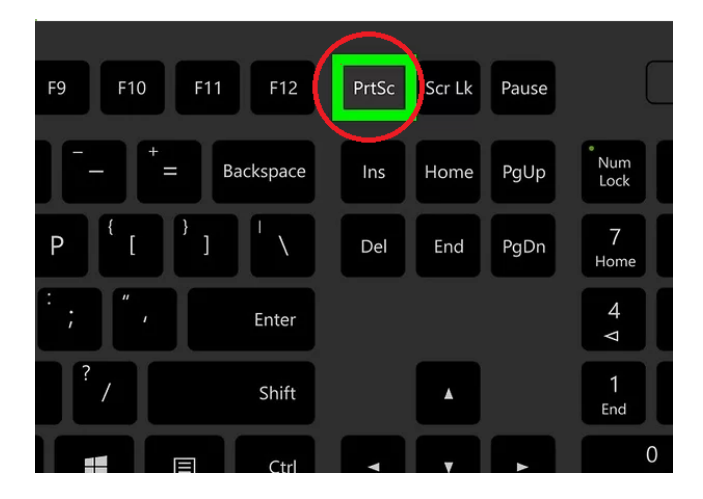

În situația în care (de obicei la laptop-uri) acesta are inscriptionată sintagma "PrtSc" cu o altă culoare, sau vădit este notată mai mic, ca o funcție secundară, înseamnă că tastatura are funcții multiple utilizabile în combinație cu tasta "FN" sau "Tasta START", care pot avea aceeași culoare, și va fi nevoie să apăsați simultan acea tastă și "PrtSc".

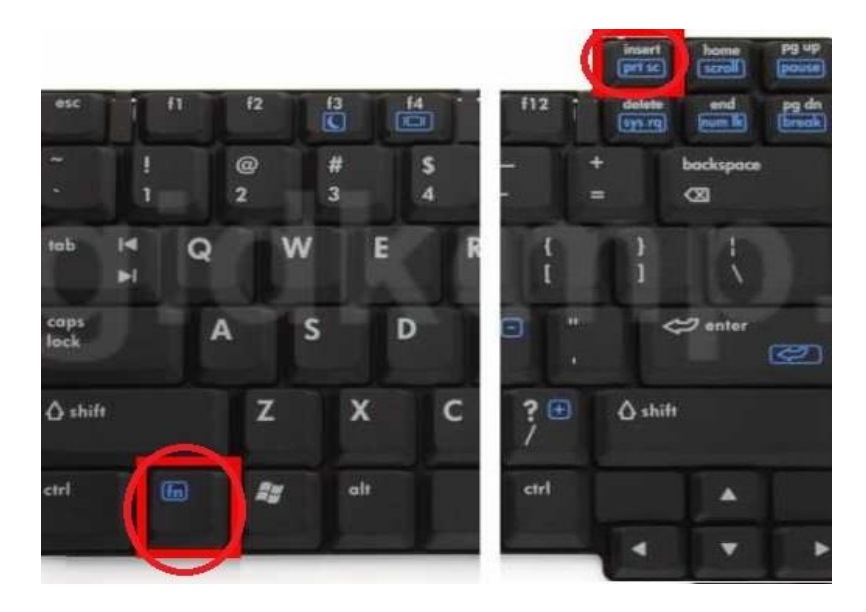

După efectuarea comenzii, în memoria volatilă a computerului rămâne o imagine, pe care o puteți lipi (Paste), fie într-un fișier Word, fie într-un fișier nou Paint (mai ales dacă doriți să îl editați) ș.a.

După ce salvați acel fișier, print screenul, vă este la dispoziție.